| 2                                                                    | 023年度 第                                                                                                    | 2 弾!! 実施中!                                         | ■ chiica △<br>® dR3-F          |
|----------------------------------------------------------------------|----------------------------------------------------------------------------------------------------|----------------------------------------------------|--------------------------------|
| みなかみ町電子地域通貨<br>MINAKAMI HEART Pay                                    |                                                                                                    |                                                    |                                |
|                                                                      |                                                                                                    | ノミアム                                               | コイン・ポイントを利用する<br>              |
| チャージキャンペーン                                                           |                                                                                                    |                                                    |                                |
| 最大10,000円分お得に!!                                                      |                                                                                                    |                                                    |                                |
|                                                                      | プ                                                                                                    | レミアム率                                              |                                |
|                                                                      | キャン<br>ペーン<br>期間                                                                                                    | 10 <sub>月</sub> 2 <sup>2023年</sup><br>10月2日(月)9時から | 11月15日(水)まで<br>※予算額に達し次第終了します。 |
|                                                                      |                                                                                                    | ①チャージした金額分                                         | ②プレミアムポイント                     |
|                                                                      | 有効期間                                                                                                    | チャージから2年間                                          | <b>2月29日</b> (木)まで             |
|                                                                      |                                                                                                    | 専用アプリ「chiica」                                      | 町民専用カード                        |
|                                                                      | プレミアム<br>率                                                                                                    |                                                    |                                |
|                                                                      | チャージ<br>方法                                                                                                    | セブン銀行ATM ヌは、<br>クレジットカード                           | セブン銀行ATM                       |
|                                                                      | チャージ<br>上限                                                                                                    | 50,000円<br>最大10,000円分お得に!                          | 50,000円<br>最大10,000円分お得に!      |
|                                                                      | <ul> <li>※ 本キャンペーンは、「セブン銀行ATM」又は、「クレジットカード」によるチャージのみが対象となります。役場や<br/>道の駅など「チャージステーション」でのチャージには、プレミアムポイントは付与されませんのでご注意ください。<br/>アプリのインストール方法等については、裏面をご確認ください。</li> <li>※ <u>専用アプリと町民専用カードにそれぞれチャージする場合は、専用アプリから先に上限額までチャージをお願いします。</u></li> <li>※ 6月に実施したプレミアムチャージキャンペーンでチャージしたポイントを全額使用していなくても、チャージ上限額<br/>までチャージできます。</li> <li>※ 「MINAKAMI HEART Pay」が使えるお店(約320店舗)については、専用アプリの「使えるお店」か、公式サイト</li> </ul> |                                                    |                                |
| (https://minakamiheart.jp/)の使えるお店一覧からご確認ください。                        |                                                                                                    |                                                    |                                |
| の向い合わせ:みなかみ町伎場 観光商上議<br>TEL 0278-62-0810 MAll sinfo@minakamiboart in |                                                                                                    |                                                    |                                |

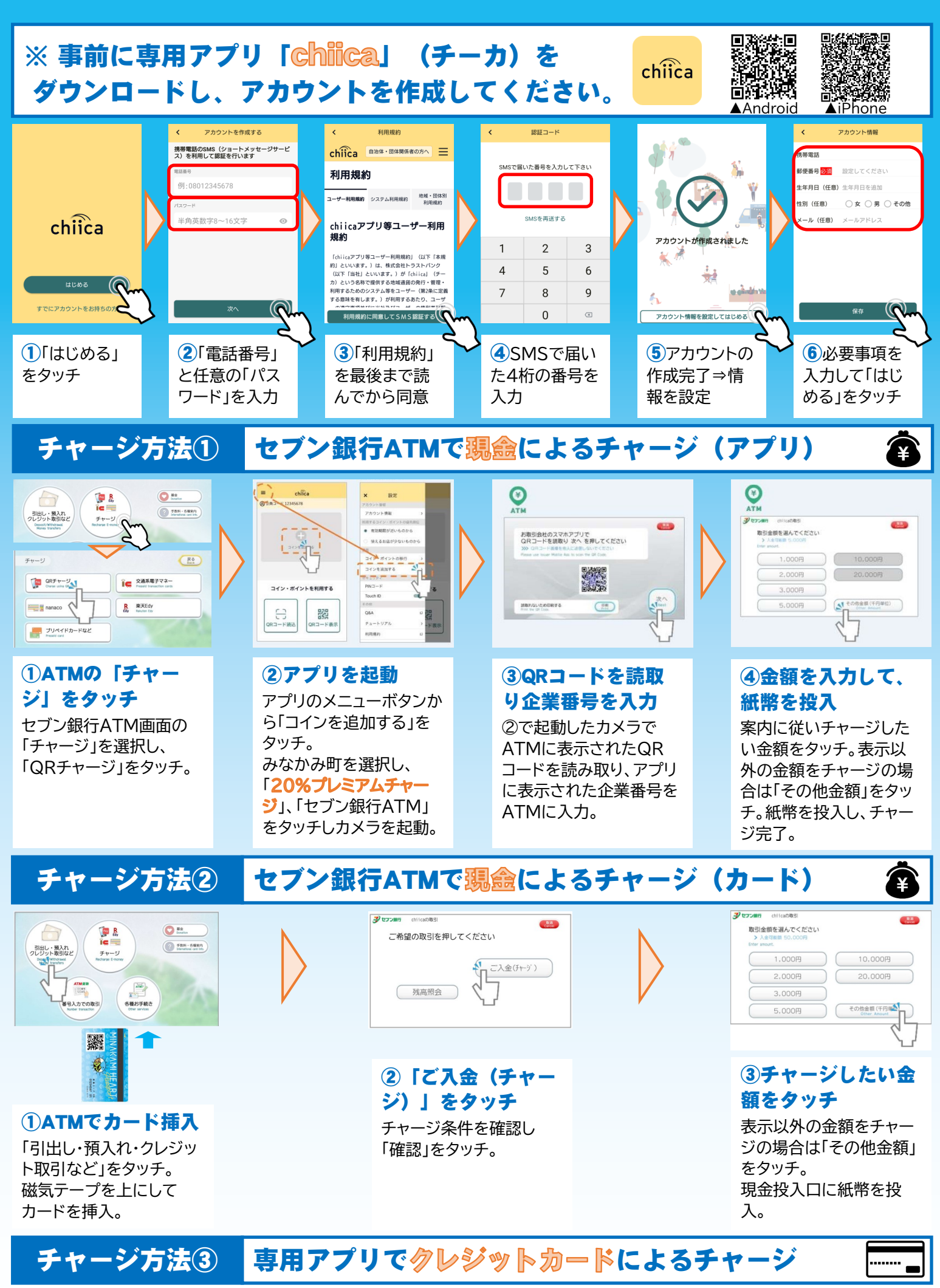

※ クレジットカードの「本人認証サービス(3Dセキュア)」の登録方法は、カード発行会社によって異なります。ご不明な点は、 各カード発行会社に直接お問い合わせください。